关于正常使用教务系统的浏览器设置说明

请使用 IE 或 360 浏览器登录教务系统。如果不能正常显示或实现相应功能,请先确认以下设置:

1. 设置兼容性视图

在 IE 浏览器"工具"菜单下,勾选"兼容性视图",如下图。

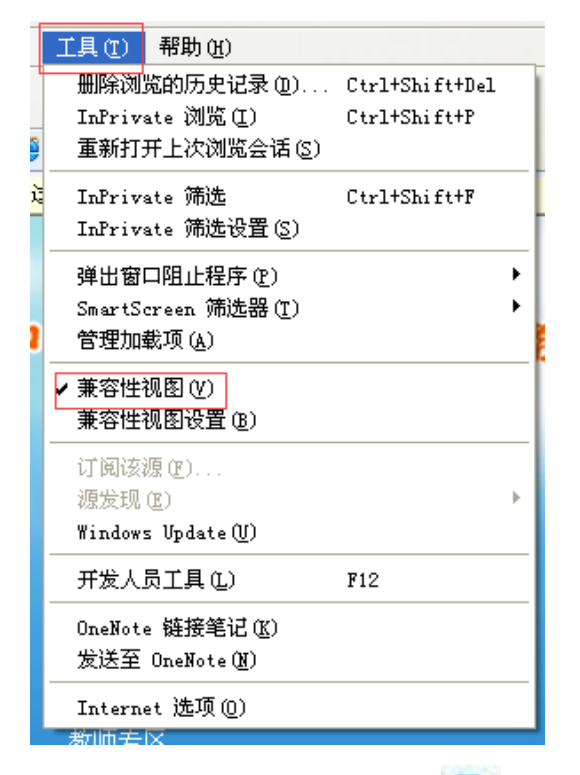

或者,点击地址栏右侧的 🖉 进入兼容性视图设置,如下图。

| ▼ 🖉 http://202.204.32.63/framework/main.jsp |                                           | 💌 🔂 👉 🗙 🧧 Liv |
|---------------------------------------------|-------------------------------------------|---------------|
| 如使用 360 浏览器,请将地址栏右侧 5 改为 5, 女               | 如下图。                                      |               |
| • http://202.204.32.63/                     |                                           |               |
| 学数字化校园平台-北京'× +                             | •     极速模式       •     ●       ●     兼容模式 | 式<br>(推荐)     |

2. 不能正常打印或者查询的设置

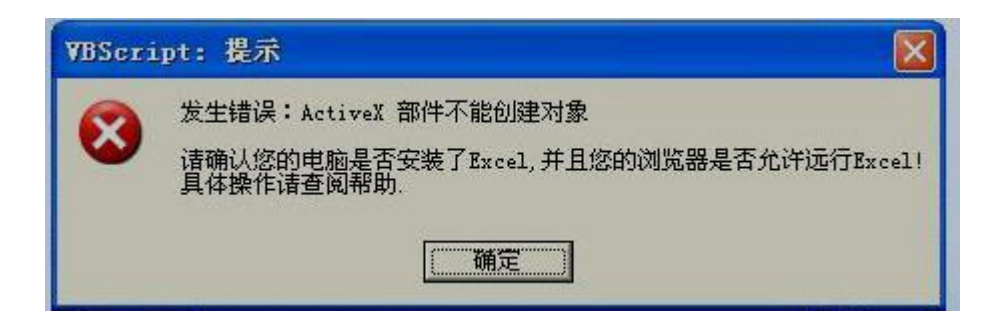

在"工具"菜单选择"Internet选项"。

| 删除浏览的历史记录 @       | )        |
|-------------------|----------|
| 弾出窗口阻止程序 (2)      | •        |
|                   | <b>x</b> |
| 管理加载项(A)          |          |
| 脱机工作(W)           |          |
| Windows Update(U) |          |
| 全屏显示 (2)          | F11      |
| ✓ 菜单栏 (M)         |          |
| 工具栏 (I)           | <u> </u> |
| Windows Messenger |          |
| 诊断连接问题            |          |
| 发送至 OneNote(amp;E | )        |

在"Internet 选项"中选择"安全"选项卡,点击"自定义级别"。如下图。

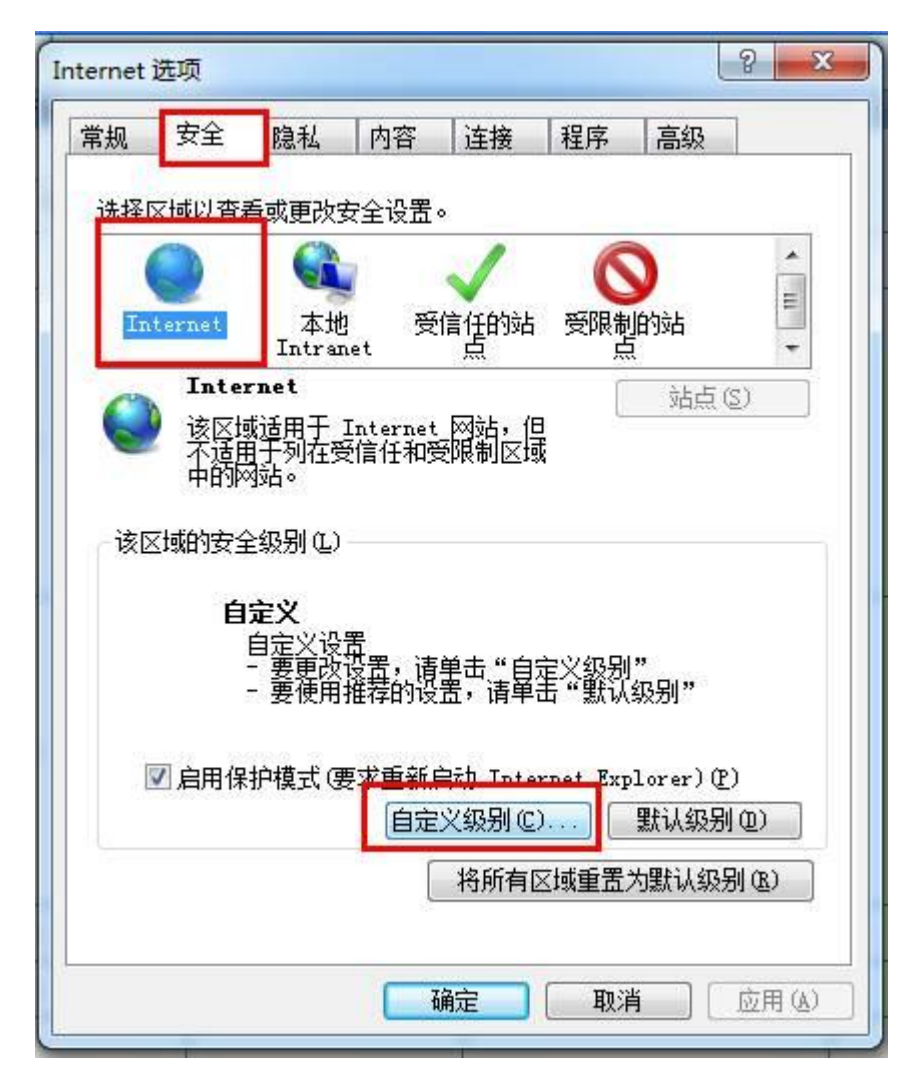

在"自定义级别"中找到 ActiveX 并启用前三项, 然后确认生效。

| 全设置 - In        | ternet 区域                                                                                                    |         |                |
|-----------------|----------------------------------------------------------------------------------------------------|---------|----------------|
| 设置              |                                                                                                    |         |                |
| Act.            | ● 提示<br>iveX 控件和插件<br>ActiveX 控件自动提示                                                                           |         | -              |
|                 | <ul> <li>○ 禁用</li> <li>● 启用</li> <li>○ 対标记为可安全执行脚本的 Activ</li> <li>○ 禁用</li> <li>● 启用</li> <li>○ 提示</li> </ul> | eX 控件技  | 九行脚本*          |
|                 | 对未标记为可安全执行脚本的 Act<br>○ 禁用 (推荐)<br>◎ 自用 (不安全)<br>○ 提示<br>                                                       | iveX 控作 | <b>半初始化并</b> 排 |
| 4               |                                                                                                    |         | •              |
| *重新启动           | 力 Internet Explorer 之后生效                                                                                       |         |                |
|                 | 2. 设置                                                                                                    |         |                |
| 重 盂 目 定 〉       | · 由-京 (胜)(街)                                                                                                   | -       | 重置(2)          |
| 重盂目定)<br>重置为(B) |                                                                                                    |         |                |
| 重五目定)<br>重置为(&) |                                                                                                    | 确定      |                |

设置完成后即可实现正常打印和查询。